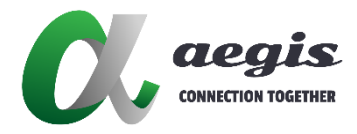

# 4KVIEWER-HDMI-4 4KVIEWER-KVM-4

HDMI 1.4 4K Quad Multi View

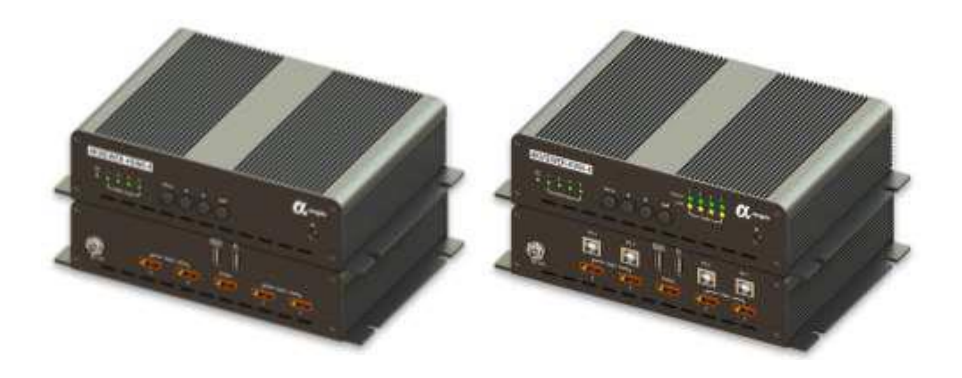

**User Manual** 

Version: 20241024

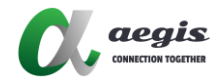

# Introduction

The 4KVIEWER series charts a revolutionary new direction in KVM switch functionality by combining a 4-port HDMI and providing different display modes, including Quad View mode, Picture in Picture mode (Dual, Triple, or Quad), Picture by Picture mode (Dual, Triple, or Quad), Picture on Picture mode, and Full Screen mode. Control and switch between computers/video sources is versatile using the front-panel pushbuttons, IR remote control, On-Screen Display (OSD), through hotkey combinations entered from the console keyboard and mouse.

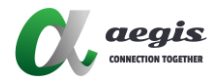

# Features

- Multi-view modes allow users to view and control up to four video channels
- on one screen with display modes including Quad View, Picture in Picture
- (PiP), Picture by Picture (PbP), and Picture on Picture (PoP)
- Easy resizing and/or repositioning of PiP or PbP to suit users' viewing
- needs
- System configuration (display mode and KVM port selection) via the front
- panel, OSD, IR Remote control, and EnterNet commands
- Superior video quality Up to 4K (3840 x 2160 30 Hz)
- Drop-down menu edit display windows and other functions with the
- console mouse and on-screen control panel
- KVM port selection via the front-panel pushbuttons, hotkeys, mouse
- Power on detection
- Hot-pluggable
- Supports keyboard combinations via emulation
- Boundless Switching Simply moves the mouse cursor across windows to
- switch to other video sources

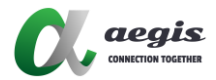

## Specification 4KVIEWER-KVM-4

| Computer<br>Connections | 4                                           |
|-------------------------|---------------------------------------------|
|                         | Front-panel Pushbuttons, Hotkeys, IR Remote |
| Port Selection          | Control, Onscreen                           |
|                         | Display (OSD), Commands                     |
|                         | 2 x USB Type A Female                       |
| Connectors              | 1 x HDMI(out) , 4 x HDMI(out)               |
|                         | 4 x USB Type B Female                       |
| Emulation               | USB                                         |
| Switches                | 4 pushbuttons                               |
| Resolution              | Up to 3840 x 2160 30Hz                      |
| Power                   |                                             |
| Power<br>Consumption    | 24W                                         |
| Operating Temp.         | 0 ~ 50°C                                    |
| Storage Temp.           | -20 ~ 60°C                                  |
| Humidity                | 0 ~ 95% RH, Non-condensing                  |
| Housing                 | Metal                                       |
| Weight                  | 1.238Kg                                     |
| Dimensions (L x         | 204mmX133mmX48mm                            |
| W x H)                  |                                             |

#### 4KVIEWER-HDMI-4

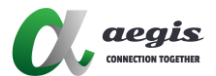

| Computer<br>Connections | 4                                           |
|-------------------------|---------------------------------------------|
|                         | Front-panel Pushbuttons, Hotkeys, IR Remote |
| Port Selection          | Control, Onscreen                           |
|                         | Display (OSD), Commands                     |
| Connectors              | 1 x HDMI(out) , 4 x HDMI(in)                |
| Connectors              | 2 x USB Type A Female                       |
| Emulation               | USB                                         |
| Switches                | 4 pushbuttons                               |
| Resolution              | 3840 x 2160 30Hz                            |
|                         | (HDMI)                                      |
| Power                   | DC12V3A                                     |
| Power<br>Consumption    | 24W                                         |
| Operating Temp.         | 0 ~ 40°C                                    |
| Storage Temp.           | -10 ~ 60°C                                  |
| Humidity                | 0 ~ 80% RH, Non-condensing                  |
| Housing                 | Metal                                       |
| Weight                  | 1.238Kg                                     |
| Dimensions (L x         | 204mmX133mmX48mm                            |
| W x H)                  |                                             |

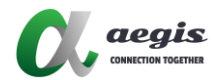

# PANEL INTRODUATION

#### 4KVIEWER-KVM-4 Front Panel

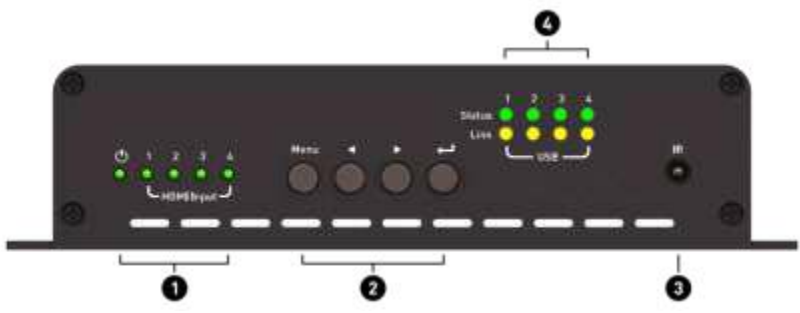

| No. | Name                                                                                                    | Description                                                                                                    |  |
|-----|----------------------------------------------------------------------------------------------------|----------------------------------------------------------------------------------------------------|--|
| 1   | Power &<br>HDMI<br>Input LED                                                                                                    | When power and the source to be connected, the indicator light will be bright.                                                                                 |  |
| 2   | Menu<br>Button                                                                                                    | Press this to invoke the on-screen display<br>(OSD) Menu.<br>When the OSD Menu is enabled, press the<br>OSD button to go back to the previous<br>menu/submenu. |  |
| 3   | IR Receiver To receives signals from the IR rem control.                                                                                                    |                                                                                                    |  |
| 4   | KVM PowerWhen Connect USB B cable to host and FLED AndWhen access KVM function to any one ofStatusPC, the indicator will be bright to indicatewhich PC is under the KVM function. |                                                                                                    |  |

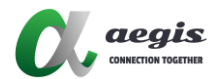

#### 4KVIEWER-KVM-4 Rear Panel

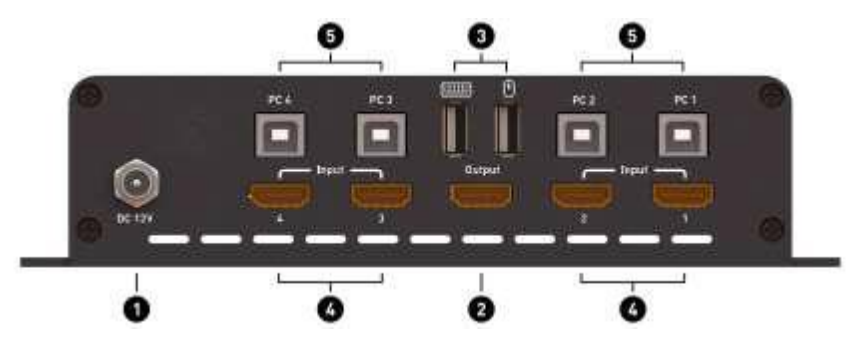

| No.   | Name         | Description                               |
|-------|--------------|-------------------------------------------|
| 4     | Power DC     | Connect 12V DC power supply to this port. |
| 1     | jack         |                                           |
| 2     | HDMI Output  | Connect HDMI cable between this port and  |
| Ports | Ports        | display device.                           |
| 3     | Keyboard and | Plug Keyboard and Mouse to access KVM     |
| Ŭ     | Mouse Ports  | function                                  |
| 4     |              | Connect HDMI cable between this port and  |
| 4     |              | source device.                            |
| 5     | DC loout     | Connect USB-B type cable between this     |
|       |              | port and PC device.                       |

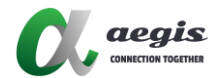

#### 4KVIEWER-HDMI-4 Front Panel

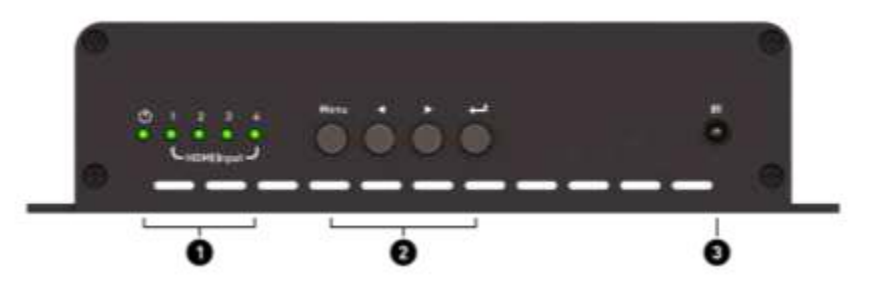

| No. | Name         | Description                                                |  |
|-----|--------------|------------------------------------------------------------|--|
| 4   | Power & HDMI | When power and the source to be connected, the             |  |
| I   | Input LED    | indicator light will be bright.                            |  |
| 2   | OSD Button   | To control OSD function via these button                   |  |
|     |              | To receives signals from the IR remote control             |  |
| 3   | IR Receiver  | through an IR extension, which can be purchased separately |  |

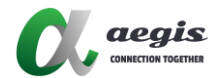

#### 4KVIEWER-HDMI-4 Rear Panel

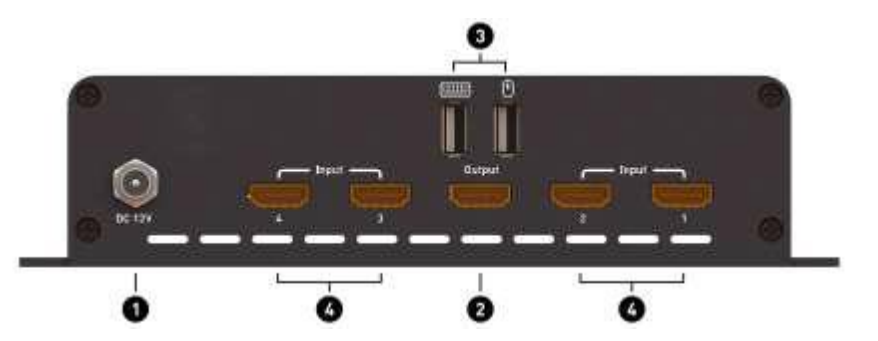

| No. | Name         | Description                                      |  |
|-----|--------------|--------------------------------------------------|--|
| 1   | DC 12V       | Connect 12V DC power supply to this port         |  |
| 2   |              | Connect HDMI cable between this port and display |  |
| 2   |              | device.                                          |  |
| 3   | Keyboard and | Plug Keyboard and Mouse to access KVM function   |  |
| Ŭ   | Mouse Ports  |                                                  |  |
| 4   |              | Connect HDMI cable between this port and source  |  |
|     |              | device.                                          |  |

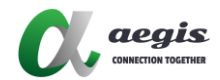

# **Basic Operation**

#### Identifying the Source Device

The channel information can be shown on the top in the screen.

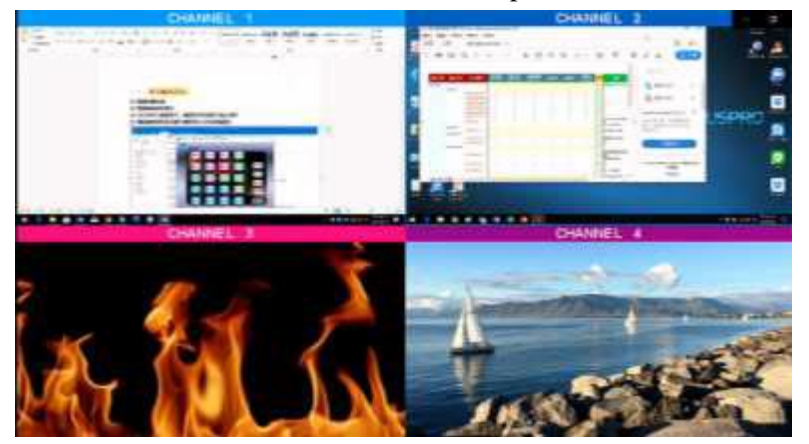

Mouse : To identify the source connected to the 4KVIEWER Switch, hold down the right mouse button and click one time the left mouse button.

To hide this information, same operation as above action on the mouse To display this information of individual source, move mouse cursor to the source you want to identify, the channel ID will therefore appear.

Remote Control : Press the to show or to hide the source
 NOTE : Channel ID number is assigned according to the port that the
 computer USB or HDMI source is connected to on the rear of the machine.
 For example, a computer USB connected to port 1 is assigned Channel ID

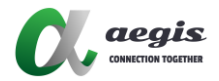

## Switching

The 4KVIEWER Switch features its independent switching:

It offers user to switch KVM (keyboard, video, mouse) on computer and audio independently between different computers. It means to work on one computer (KVM) while access the audio to another (stereo audio).

#### **Front Panel Pushbuttons**

Use the 4 pushbuttons located on the front panel enable to display and select the OSD menu, sub-menu, resolution, audio and hiding images functions. The front panel LEDs of HDMI Input, Status and Link are indicated the connection and selection.

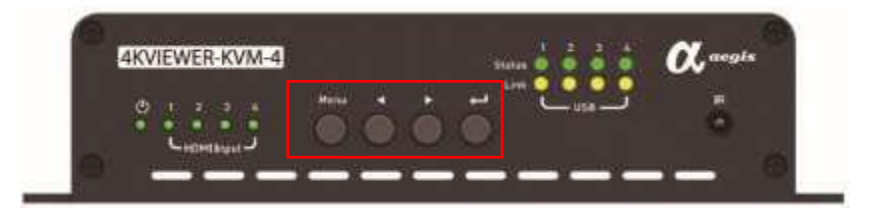

Menu : Press the "Menu" button to show the OSD menu functions

- Press right or left symbol button to move the OSD selections
- ← : Press arrow button to enter into the function

\* NOTE : To restore default setting of all functions, press and hold down both buttons for **3 seconds**, the HDMI Input LED lights will blink as indicating the processing and screen is in black. Once complete the restoring the defaults, the screen will be displayed.

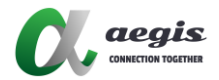

## LED Display

The front panel has three LEDs sections that indicate the power, HDMI sources and the computer USB connection status. The LEDs light green or orange depending on which source is being accessed on what computer, as explained in the table

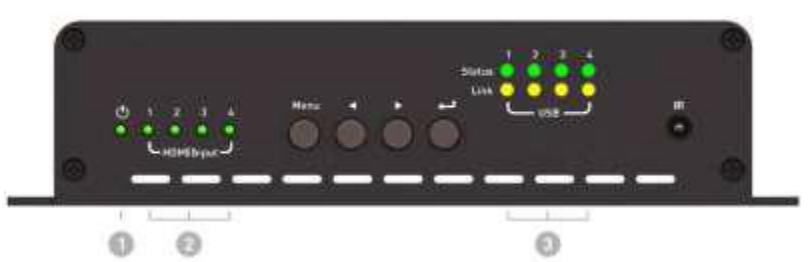

| No. | LED Sections                                | Indication                                       |
|-----|---------------------------------------------|--------------------------------------------------|
| 1   | Power                                       | Lights BRIGHT GREEN indicates power is connected |
|     |                                             | • FLASH GREEN in turns between 1,2,3,4           |
|     |                                             | indicates the machine is in                      |
|     |                                             | booting and stop flashing when completed.        |
|     |                                             | Normal booting time is about 7 seconds           |
| 0   | LED indication number is corresponding with |                                                  |
| 2   | 2 HDMI Input                                | the HDMI source that                             |
|     |                                             | plug in in the back of machine.                  |
|     |                                             | Always light BRIGHT GREEN indicates the          |
|     |                                             | HDMI source is                                   |
|     |                                             | connected.                                       |

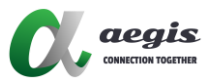

| No. | LED Sections | Indication                                                         |  |
|-----|--------------|--------------------------------------------------------------------|--|
|     |              | FLICKER GREEN lights unsteadily that                               |  |
|     |              | indicates a machine problem                                        |  |
|     |              | has encountered                                                    |  |
|     |              | LED indication number is corresponding with computer               |  |
|     | Status USB   | USB that plug in the back of machine.                              |  |
| 3   |              | Always light BRIGHT GREEN indicates a computer USB is<br>connected |  |
|     |              | Always light BRIGHT ORANGE indicates the KVM is selected           |  |
|     | Link USB     | on a computer                                                      |  |

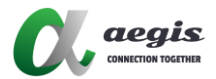

## **Hotkey Switching**

#### To reach OSD and KVM functions using hotkeys from the keyboard.

| Quad View Layout   | Alt + F1  |          |
|--------------------|-----------|----------|
|                    | Alt + F2  |          |
|                    | Alt + F3  |          |
|                    | Alt + F4  |          |
| c.lle              | Alt + F5  |          |
| Full Screen Layout | Alt + F6  |          |
|                    | Alt + F7  |          |
|                    | Alt + F8  | <b>A</b> |
| Free Style Layout  | Alt + F9  | 9        |
|                    | Alt + F10 | 9        |

|                 | Ait + F11 | 414      |
|-----------------|-----------|----------|
| Resolution      | Alt + F12 |          |
|                 | Alt+1     | <b>F</b> |
|                 | Alt + 2   |          |
| Audio Selection | Alt + 3   |          |
|                 | Alt + 4   |          |
|                 | Alt + 5   | 8        |

| Disable Image | Alt + Shift + 1 |   |
|---------------|-----------------|---|
|               | Alt + Shift + 2 | 2 |
|               | Alt + Shift + 3 | 3 |
|               | Alt + Shift + 4 | 4 |

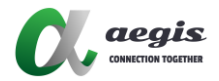

#### **IR Remote Switching**

You can operate and select OSD with the IR remote control. Point the remote at the 4KVIEWER and press the button you want to access.

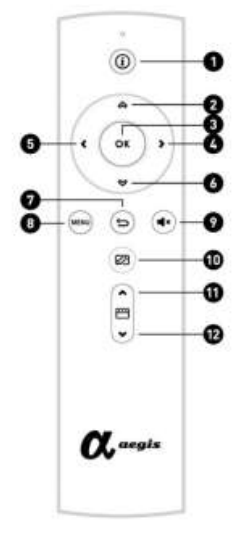

- 1. To identify or to hide the AVsource
- 2. Enter to OSD Sub-manual bar
- 3. Enter a choice you have made
- 4.5. Navigation Arrow
- 6. 7. Return to previous manual bar
- 8. Display menu bar
- 9. Mute on or off
- 10. A full screen layout or return to previous screen layout
- 11. Forward selection of on-screen image source
- 12. Backward selection of on-screen images source

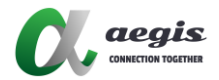

## **OSD** Switching

To operate the OSD menu bar by a console mouse with following steps: 1. Click one time right mouse button to display, to return or to hide the OSD main-menu bar. The OSD menu bar will appear at bottom center of the screen.

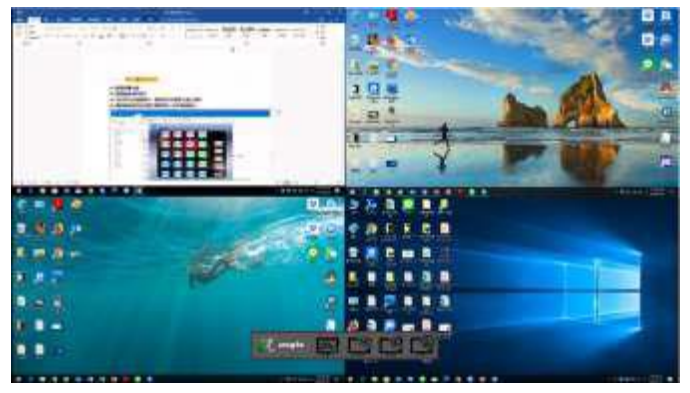

2. Move the mouse cursor to the icon on main-menu you want to operate, it lights green as selected.

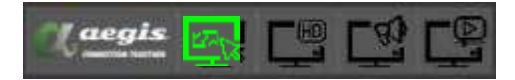

3. Click one time left mouse button on the selected icon and The OSD

submenu bar will appear at the top of the main-menu bar.

Click one time left mouse button on the selected icon in sub-menu bar to enter the function.

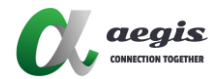

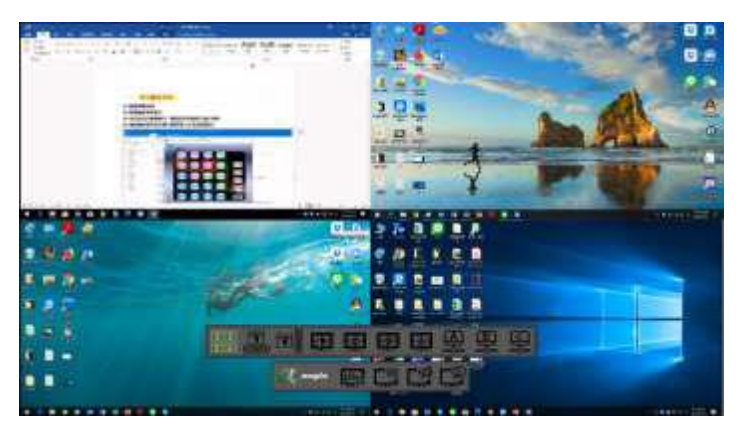

- 4. Click one time left mouse button to access and enter the function of your selected icon.
- 5. Same steps as above 1~4 for HD resolution, Audio and Disable Images on OSD.
- 6. Move the cursor to the PC image that you want to use KVM function.
- 7. Press down mouse wheel and roll up to enter to the select PC for KVM function
- 8. Press down mouse wheel and roll down to exit the KVM function from the computer

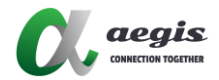

#### **Display Modes**

You can view multiple computers connected to the 4KVIEWER series on the same screen, in different layout by setting the display mode. This section introduces you to different display modes, and ways of switching to them.

#### **Quad View**

A quad view displays four computers on the monitor in 3 default layouts: Equal sized windows, Picture by Picture-Quad in 2 type of layouts.

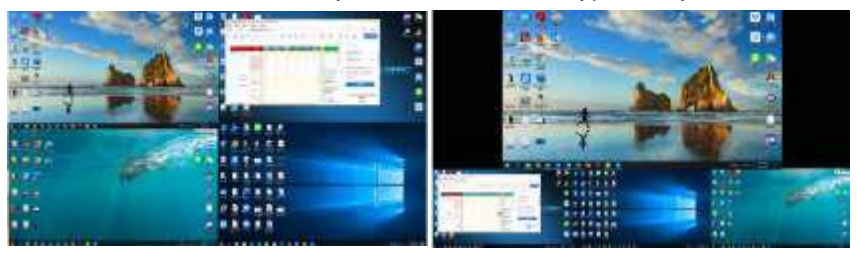

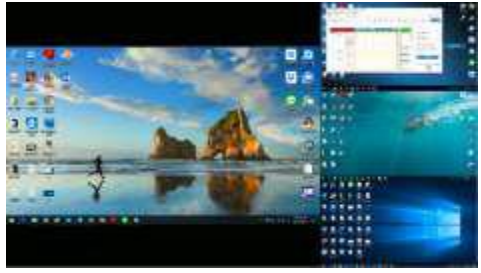

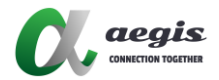

#### **Full Screen**

A full-screen view displays one computer in full extension. Total 4 Default full-screen layouts.

| Method                   | Actions                                                                                                    |
|--------------------------|----------------------------------------------------------------------------------------------------|
| Front<br>Panel<br>Button | press $\overset{\text{Monu}}{\longrightarrow}$ $\Rightarrow$ press $\overset{\text{for sub-menu}}{\Rightarrow}$ press $\overset{\text{for sub-menu}}{\Rightarrow}$ to |
|                          | FT ET ET →press for selection →                                                                                                    |
|                          | enter                                                                                                    |
| IR<br>Remote<br>Control  | Press "Menu" $\rightarrow$ $()$ for sub-menu $\rightarrow$ $()$                                                                                                    |
|                          | for selection $\rightarrow$ enter $\textcircled{\bullet}$                                                                                                    |
| Keyboard                 | Press "Alt" + "F4~F7" for layout selections.                                                                                                    |
| Hotkey                   | See Page 20 for operation of Hokey switching                                                                                                    |
| Console<br>Mouse         | In the OSD, one time right mouse button for main-menu,<br>click on for sub-menu and select a computer for full-<br>screen                                             |
|                          | See Page 22-23 for operation of OSD Switching.                                                                                                    |

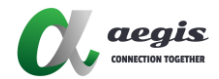

#### Free-Style

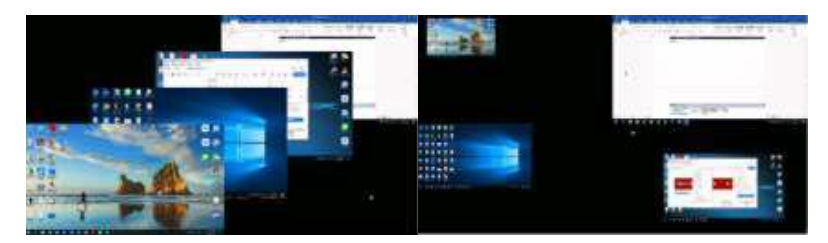

A free style of display includes picture-on-picture (PoP) up to 4 computers in separate windows on the monitor as default layout. Using the console mouse to resize and reposition each window on the screen and can be saved.

\*Note: When stacking 4 channels freely in the customized mode, Channel 4 willalways on top of other Channels; Channel 3 will be on top of Channel 2 and Channel 1, and so forth.\*

| Method                | Actions                                                                                                    |  |
|-----------------------|----------------------------------------------------------------------------------------------------|--|
| Front Panel<br>Button | press $\overset{\text{Menu}}{\longrightarrow}$ $\Rightarrow$ press $\overset{\text{Menu}}{\longrightarrow}$ for sub-menu $\Rightarrow$ press $\overset{\text{Menu}}{\longrightarrow}$ to                                                                                                    |  |
|                       | $ \begin{array}{c} \textcircled{\begin{tabular}{lllllllllllllllllllllllllllllllllll$                                                                                                    |  |
| IR Remote<br>Control  | Press "Menu" $\rightarrow$ $( \circ )$ for sub-menu $\rightarrow$ $( \circ )$ for selection $\rightarrow$ enter $( \circ )$                                                                                                    |  |
|                       |                                                                                                    |  |
| Keyboard              | Press "Alt" + "F8~F10" for layout selections.                                                                                                    |  |
| Hotkey                | See Page 20 for operation of Hokey switching                                                                                                    |  |
| Console<br>Mouse      | In the OSD, one time right mouse button for main-menu,<br>click on for subt-menu and select a screen<br>to edit the layouts. After editing, move<br>the console mouse back to the selected icon (A, B, or C)<br>and click left mouse button, will appear and<br>click on the tick symbol to save the layout or cross<br>symbol to not save.<br>See Page 22-23 for operation of OSD Switching |  |

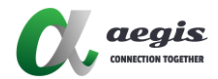

#### **Picture in Picture**

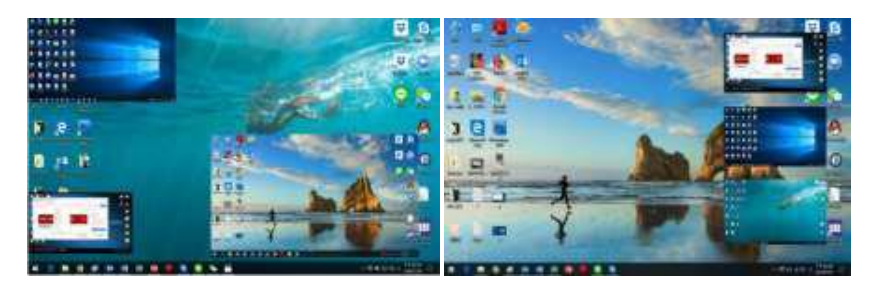

A quad PiP view has up to 4 computers on the monitor with one computer as the main display and the other three which can be resized and re-positioned by using the console mouse overlapping the main display in inset windows.

| Method        | Actions                                                                                                    |
|---------------|----------------------------------------------------------------------------------------------------|
| Console Mouse | In the OSD, one time right mouse button for main-menu,<br>click on and select a screen to<br>make the desire layouts.<br>Double Click Left Mouse Button on the computer image<br>that treated as the main display, it will be in full<br>extension. Other images can be resized and repositioned<br>via the console mouse.<br>After editing, move the console mouse back to the<br>selected icon (A, B, or C) and Click Left Mouse Button,<br>will appear. Click on the tick symbol to save |
|               | the layout of cross symbol to not save.<br>See Page 22-23 for operation of OSD Switching.                                                                                                    |

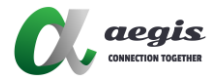

#### **Feature Functions**

This section explains the 4KVIEWER series feature functions including: Transparent Function, Disable Functions, Audio and Resolution selections.

#### Transparent Function (Picture in Picture Mode)

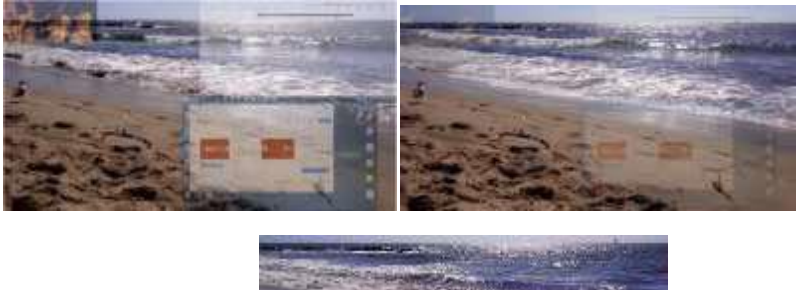

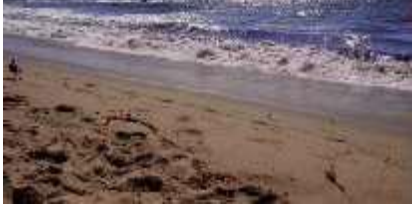

At PiP display, one computer as the main display and others as sub-display can be transparent by mouse wheel roll down or up. The transparent function only apply in one full display with other sub-display (pip) mode.

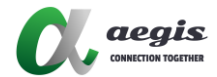

#### **Disable Function**

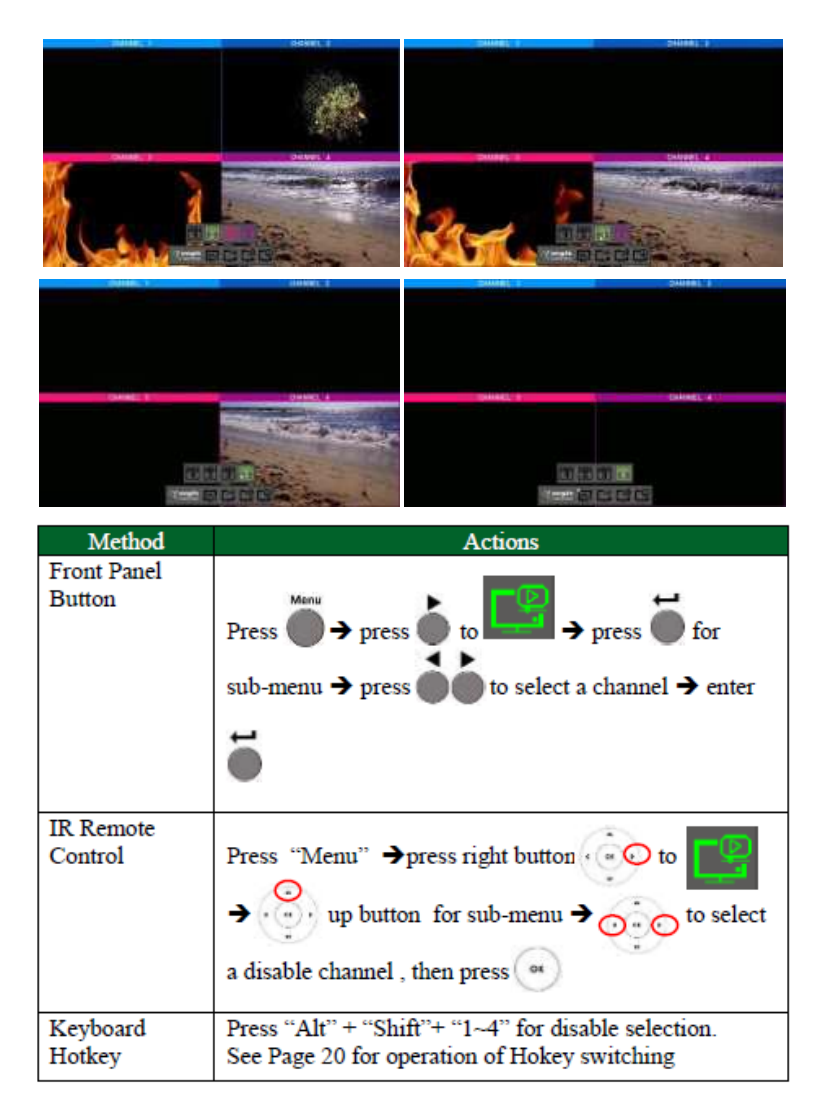

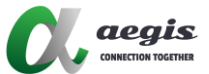

| Console Mouse | In the OSD, click one time mouse right button for main- |  |
|---------------|---------------------------------------------------------|--|
|               | menu, click on and select a channel from                |  |
|               | to be disabled.                                         |  |
|               | Note : The disable channel will not be seen in any      |  |
|               | layout.                                                 |  |
|               | Same step for enable the channel.                       |  |
|               | See Page 22-23 for operation of OSD Switching.          |  |

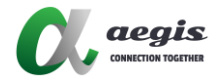

#### **Audio Selections**

The audio is independent from visuals. You can select and play an audio source from up to 4 HDMI inputs while display from a different source. 4KVIEWER series also offers auto-play audio from the full-screen source in a PIP mode.

| Method                | Actions                                                                                                    |  |
|-----------------------|----------------------------------------------------------------------------------------------------|--|
| Front Panel<br>Button | Press $\longrightarrow$ press $\longrightarrow$ to $\longrightarrow$ press $\longrightarrow$ for<br>sub-menu $\rightarrow$ press $\longrightarrow$ to select an audio channel<br>$\rightarrow$ enter $\longrightarrow$ |  |
| IR Remote<br>Control  | Press "Menu" $\rightarrow$ press right button $\checkmark$ to<br>$\Rightarrow$ $\checkmark$ up button for sub-menu $\Rightarrow$ $\bigcirc$ to select<br>an audio source, then press $\bigcirc$                        |  |
| Keyboard              | Press "Alt" + "1~4" for selection.                                                                                                    |  |
| Hotkey                | Press "Alt" + "5" for auto-play audio of the full-screen                                                                                                    |  |
|                       | source                                                                                                    |  |
|                       | See Page 20 for operation of Hokey switching                                                                                                    |  |

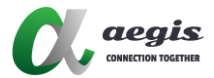

| Console Mouse | In the OSD, click one time mouse right button for main                                        |  |
|---------------|-----------------------------------------------------------------------------------------------|--|
|               | menu, click on and select an audio channel from                                               |  |
|               | 12348                                                                                         |  |
|               | : auto-play audio of the full-screen source<br>See Page 22-23 for operation of OSD Switching. |  |

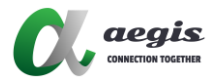

#### **Resolution Selections**

4KVIEWER series supports up to 4K/30. It offers 2 resolution options for display: 1080p or 4K.

When the resolution of the monitor does not support 4K, the screen will be in black for 8-9 seconds before display 1080p again.

| Method                | Actions                                                                                                    |  |
|-----------------------|----------------------------------------------------------------------------------------------------|--|
| Front Panel<br>Button | Press $\longrightarrow$ press $\longrightarrow$ to $\longrightarrow$ press $\longrightarrow$ for<br>sub-menu $\rightarrow$ press $\longrightarrow$ to select an audio channel<br>$\rightarrow$ enter $\longrightarrow$ |  |
| IR Remote<br>Control  | Press "Menu" $\rightarrow$ press right button to<br>$\rightarrow$ $\bigcirc$ up button for sub-menu $\rightarrow$ $\bigcirc$ to select<br>a resolution, then press                                                     |  |

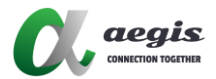

#### **Preset Configuration**

| Steps                                                                                        | Description |
|----------------------------------------------------------------------------------------------|-------------|
| <ol> <li>Cpnfigure the display setting as required under the<br/>Free-style mode.</li> </ol> | ര ര         |
| <ol> <li>Move the console mouse to the current Free-style icon.</li> </ol>                   | 宮宮宮         |
| <ol><li>Click one time left mouse button</li></ol>                                           |             |
| 4. The "Tick and Cross" bar will appear.                                                     | <b>A A</b>  |
| <ol><li>Click on the Tick or the Cross icon as confirmation<br/>of actions.</li></ol>        | S S         |

## The OSD Menu

The OSD Menu contains all the display settings and system settings for the Multi-View KVMPTM Switch. To access the OSD Menu, use any of the following methods:

- Press the OSD pushbutton on the front panel.
- Press the OSD button on the IR remote control
- Tap [Scroll Lock] twice on the console keyboard

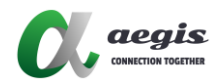

# **CONNECTION DIAGRAM**

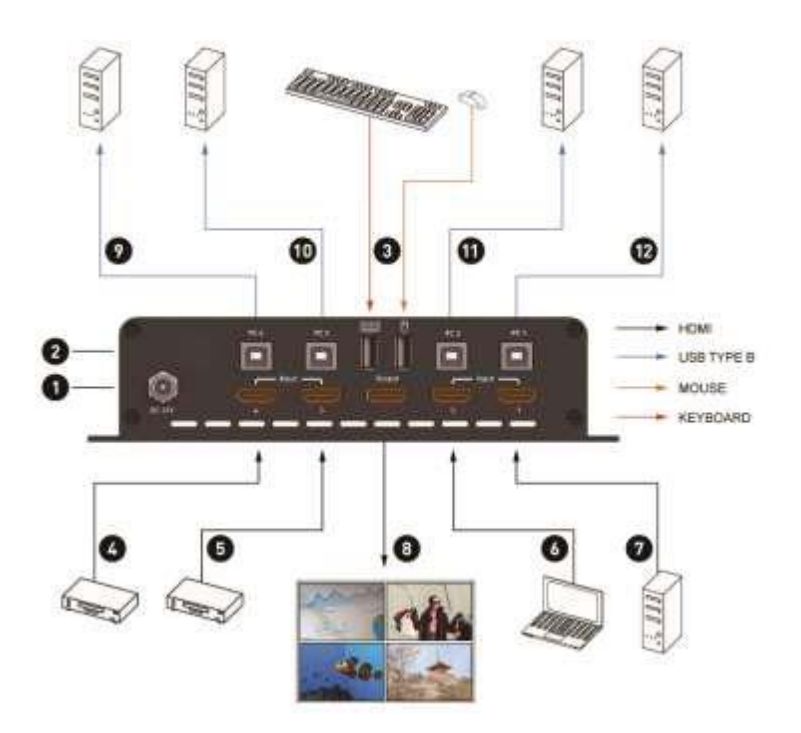